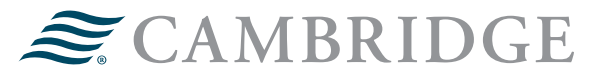

## **NETXINVESTOR REGISTRATION GUIDE**

Below are the instructions an investor with brokerage accounts held with Pershing should follow to register and setup online access, as well as set up electronic delivery preferences.

## **Eligible registration types:**

- Individual
- Joint
- Traditional IRA
- Roth IRA
- Rollover IRA

## Ineligible registration types include, but are not limited to:

- Individual Transfer on Death
- Joint Transfer on Death
- Trust
- Simple IRA
- Corporation

For a full list of ineligible registration types or assistance with registering, please call Cambridge Investment Research, Inc. at 888-245-0452.

1. Visit www.netxinvestor.com and select Register Now

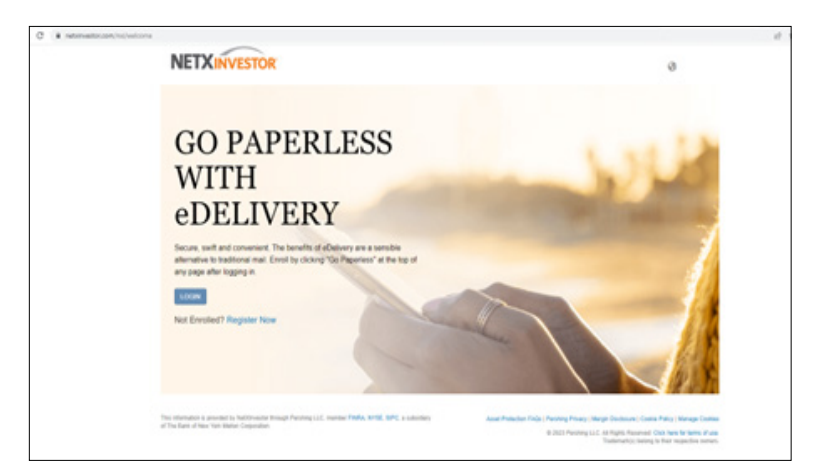

2. Enter the first three characters of the account number and select Start Registration

| 1. Walcome                                                                                                  | 2. Terms & Conditions                                                                                                    | 3. Profile Information                                                                           | 4. Identity Verification           | 5. User ID & Password | 6. Confirmation               |             |
|----------------------------------------------------------------------------------------------------|----------------------------------------------------------------------------------------------------|--------------------------------------------------------------------------------------------------|------------------------------------|-----------------------|-------------------------------|-------------|
| Roome                                                                                                    |                                                                                                    |                                                                                                  |                                    |                       |                               |             |
| ~                                                                                                    |                                                                                                    |                                                                                                  |                                    |                       |                               |             |
| he regarded proce                                                                                           | as we allow you to create a new use                                                                                                    | P ID and password with which I                                                                   | to access your investment inform   | witch of the sile.    |                               |             |
| kase contact your f                                                                                         | nancial organization if you have an e                                                                                                    | orieting user ID and wish to link                                                                | addional accounts.                 |                       |                               |             |
| bu will be guilded the                                                                                      | ough 4 simple steps to complete you                                                                                                    | r registration, during which you                                                                 | will be asked to                   |                       |                               |             |
| 1. Review and agree                                                                                         | to the Terms and Conditions repart                                                                                                    | ing the use of this websile                                                                      |                                    |                       |                               |             |
| 2. Provide user info                                                                                        | mation, including an e-mail address                                                                                                    |                                                                                                  |                                    |                       |                               |             |
|                                                                                                    |                                                                                                    |                                                                                                  |                                    |                       |                               |             |
| 4. Create a user ID                                                                                         | and secure permoted                                                                                                    |                                                                                                  |                                    |                       |                               |             |
| 4. Create a user ID                                                                                         | and secure permont<br>are you will have to activate your ID                                                                                                  | by cicking a link in an e-mail it                                                                | tel will be sent to the e-mail add | waa you provideed.    |                               |             |
| 4. Create a user ID<br>4 the end of the proc<br>Ait first need to deter                                     | end sectors parenviored<br>are you will have to activate your ID<br>mine if your financial organization of                                                   | by clicking a link in an e-mail it<br>fers online registration.                                  | of sell be sent to the e-mail add  | ana you provided.     |                               |             |
| 4 Create a user ID<br>4 the end of the pro-<br>1e first need to defe-<br>to do so, please enter             | end sectors preservord<br>ann you will have to extinute your ID<br>mine if your financial organization of<br>othe first three characters of your ac          | by clicking a link in an e-mail it<br>fors online registration.<br>count number: 5 <sub>00</sub> | ud util be sent to the e-mail add  | wan you provided.     |                               |             |
| 4. Create a user ID<br>4 the end of the proc<br>No first need to deter<br>10 do so, piease enter            | erd secure presented<br>ans you will have to activate your ID<br>mine if your financial organization of<br>othe first three characters of your ac            | by clobing a link in an e-mail in<br>less online registration.<br>count number 5ck               | of off be set to the e-road add    | was you provided.     |                               |             |
| 4 Create a user ID<br>4 Pre and of the proc<br>to first need to detec<br>b do so, please enter<br>Cancel    | end sectore previound<br>energies will have to activate your ID<br>mine it your francial organization of<br>othe first three characters of your ac           | by closing a link in an e-coal le<br>fers online registration.<br>count number 5gc               | of off be sent to the s-road add   | ene you provided.     |                               |             |
| 4. Create a uner ID<br>4 The end of the proc<br>tie first need to deter<br>10 do so, please enter<br>Cancel | end sectors previound<br>easy you will have to activute your RD<br>raise if your francial organization of<br>the first three characters of your ac           | by closing a link in an a-mail B<br>fers online registration.<br>count number: 5dk               | od sell be sent to the e-real add  | ene you provided.     |                               |             |
| 4. Create a uner ID<br>a the end of the proc<br>tile find need to deter<br>() do so, please entr<br>Cancel  | end anothe prevented<br>and your will have to activate your ID<br>mine if your francial organization of<br>othe first three characters of your ac            | by slicking a link in an e-mail ib<br>fers online registration.<br>court number: 5dx             | od vill be sert to the e-road add  | ene you provided.     |                               |             |
| 4 Create a uner ID<br>N the end of the proc<br>No first need to deter<br>To do so, please entr<br>Cancel    | end analours prevented<br>energies voll heres to antitude your ID<br>mine it your francial organization of<br>the first three characters of your ac          | by clobing a link in an e-mail it<br>less online registration.<br>court number: 500              | od off be sert to the a-road add   | was you provided.     |                               |             |
| 4 Create a user ID<br>41 Pex and of Pex proc<br>Vie first need to deter<br>To do so, please entr<br>Cancel  | ed assure paravord                                                                                                    | by clobing a link in an a-mail &<br>tes online registration.<br>Court number: 50k                | od atil be keti lo be e-roal add   | wa you provided.      |                               |             |
| 4 Create a user ID<br>Al the end of the proc<br>We first need to deter<br>To do set, please ente<br>Cancel  | and season provinced<br>assignment of prove the level of applications of<br>the first three characters of your ac-<br>tion find three characters of your ac- | by clicking a link in an e-mail it<br>less online registration.<br>Court number: 5kk             | of off its section the second add  | wa yeu produkt        | Deateure Course Rolly, Marcel | and Carrier |

3. Read through Terms & Conditions. Check I agree and select **Continue.** 

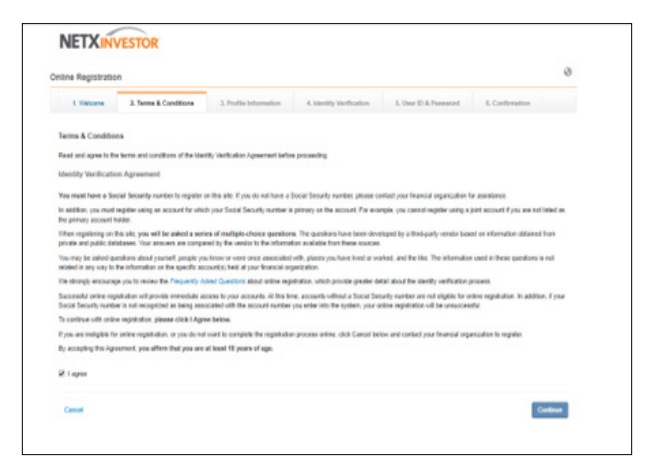

4. Complete all fields under User Information and select Continue.

| children registeration                                                             |                                             |                                                     |                              |                           |
|------------------------------------------------------------------------------------|---------------------------------------------|-----------------------------------------------------|------------------------------|---------------------------|
| 1. Vieture 2. Terre & Conditions                                                   | 3. Profile Information                      | 4. Meetily Vertication                              | 5. User 1D & Password        | 6. Confermation           |
| momation                                                                           |                                             |                                                     |                              |                           |
| Provide the following information, which will be<br>1907 impact your could railing | used to authenticate your denti-            | ly. This service is provided by a                   | Bed-party vendor Authentical | ing your identify in this |
| Please do not clob the "Back" bullon in your brown                                 | er during the regulation process            |                                                     |                              |                           |
| Final Name                                                                         | Last Name                                   |                                                     |                              |                           |
| •                                                                                  |                                             |                                                     |                              |                           |
| Address Line 1                                                                     | Address Line 7 (out)                        |                                                     |                              |                           |
|                                                                                    |                                             |                                                     |                              |                           |
| Provide your full logal address                                                    |                                             |                                                     |                              |                           |
| 2ip Code                                                                           | City                                        |                                                     |                              |                           |
| Detr.                                                                              |                                             |                                                     |                              |                           |
|                                                                                    | •                                           |                                                     |                              |                           |
| Social Security Harriser                                                           | Cute of Brits                               |                                                     |                              |                           |
| A Vite my participantic participanti                                               | 198 managements                             |                                                     |                              |                           |
| Phone Number                                                                       | Account Number                              |                                                     |                              |                           |
|                                                                                    |                                             |                                                     |                              |                           |
|                                                                                    | Please other an acc<br>primary account hole | ouril number where you are a<br>der or participant. |                              |                           |

5. Complete the required Identity Verification questions and select **Continue**.

| line Registration       | on                                    |                               |                          |                                        |                                         |
|-------------------------|---------------------------------------|-------------------------------|--------------------------|----------------------------------------|-----------------------------------------|
| 1. Welsome              | 2. Terms & Conditions                 | 3. Profile Information        | 4. Identity Verification | 5. User ID & Password                  | 6. Confirmation                         |
| Identity Verifica       | tion                                  |                               |                          |                                        |                                         |
| Please answer the f     | following required questions to ve    | nify your identity.           |                          |                                        |                                         |
| During which of t       | he following years did you live       | in Moninoville?               |                          |                                        |                                         |
| 0 2006                  |                                       |                               |                          |                                        |                                         |
| 0 2006                  |                                       |                               |                          |                                        |                                         |
| 0 2014                  |                                       |                               |                          |                                        |                                         |
| 2016                    |                                       |                               |                          |                                        |                                         |
| O 2022                  |                                       |                               |                          |                                        |                                         |
| Office of the abo       | rve or I have never been associa      | led with this city            |                          |                                        |                                         |
| Cancel                  |                                       |                               |                          |                                        | Continue                                |
| intervation is provided | 13y NatKinvestor through Penahing LLI | C. namber FINIA, NYSE, SPC, a | subsidiary Asse          | Protection 782a   Paraling Project   M | egin Dedosure i Coskis Poley i Meraga i |
| to Some of New York Int | whose Corporation.                    |                               |                          | A 1971 Readers 11                      | All Rights Reserved. Click have by lawn |

6. Create a User ID and Password by completing the required fields. Select **Continue**. Note: refer to Password Rules when creating a password.

| tine Registration                                                |                                 |                          |                                                | •                                                        |
|------------------------------------------------------------------|---------------------------------|--------------------------|------------------------------------------------|----------------------------------------------------------|
| 1. Welsome 2. Terms & Canditions                                 | 3. Profile Information          | 4. Identity Verification | 5. User ID & Password                          | 6. Confirmation                                          |
| User ID & Password                                               |                                 |                          | Tişt Passwords can c<br>초*출:S+1-5 #7           | ontain the following special characters:<br>_1           |
| Passward                                                         | Confirm Password                |                          | To-create an acceptor                          | ole password your pasword must.                          |
| = 14                                                             |                                 |                          | •                                              |                                                          |
| Email Address                                                    | Confirm Email Address           | 9                        | 1 natication same<br>2 contain a minima        | as the user ld<br>in of 8 and a maximum of 50 characters |
|                                                                  |                                 |                          | 3. contain at least of<br>4. matcontain linked | ne siphs and one numeric character                       |
| Mather's Master Nore                                             | Date of Refs                    |                          | 5 contains at least                            | one uppercase and one lowercase lefter                   |
|                                                                  | 04/31/2000                      |                          |                                                |                                                          |
|                                                                  |                                 |                          |                                                |                                                          |
| Canoel                                                           |                                 |                          |                                                | Corplide Regulation                                      |
| a information is provided by NacKinswater through Prestring LLC. | nenter FINIA, NYSE, SIPC, a sub | antary Appel             | Protection FACs (Penalising Privacy)           | Margin Daelosure   Cooke Policy   Manage Cookie          |
| The states of have horse thanker composition.                    |                                 |                          | @ 2023 Feature L                               | LC At Rights Reserved. Click here for terms of use       |

7. The following confirmation screen will appear once completed. A confirmation email will be sent to the email address provided.

| Ine Registration                                                                |                                                                                                  |                                                                                |                               |                               |                            | 0                           |
|---------------------------------------------------------------------------------|--------------------------------------------------------------------------------------------------|--------------------------------------------------------------------------------|-------------------------------|-------------------------------|----------------------------|-----------------------------|
| 1 Values                                                                        | 2. Terro & Conditions                                                                            | 3 Profix Information                                                           | 4. Identity Verification      | 5 User ID & Parented          | 6. Confirmation            |                             |
| Anation                                                                         |                                                                                                  |                                                                                |                               |                               |                            |                             |
| Your user ID has I                                                              | een oralled successfully                                                                         |                                                                                |                               |                               |                            |                             |
| Uper ID:<br>Financial Org #                                                     | cambridge20                                                                                      | 23                                                                             |                               |                               |                            |                             |
| Email Address                                                                   | techaccess@                                                                                      | cir2.com                                                                       |                               |                               |                            |                             |
| confirmation error into<br>the must click the link o<br>plure to do so will res | s been sent to technocens@c<br>ontained within the omail to o<br>alt in termination of your User | k2 com<br>omplete your registration within<br>IC and re-enroliment will be re- | 13 calendar days.<br>calendar |                               |                            |                             |
| inana print thin paga i<br>ina nill mend yanz uner                              | r write down your user ID and<br>ID to access your documents                                     | lang 2 is a secure place                                                       |                               |                               |                            |                             |
|                                                                                 |                                                                                                  |                                                                                |                               |                               | Robert To Oar H            | and the first of the second |
|                                                                                 |                                                                                                  |                                                                                |                               | 210/22/21 27                  |                            |                             |
| Bank of New York Male                                                           | Comparison of the provide Comparison of Comparison                                               | C PERSON PROPERTY AND C DOC 41                                                 | servery Am                    | a reactor tocal reacting many | weigh Discours Cooks Fordy | na aja coo                  |

8. Open the confirmation email and select **Click Here** to be redirected to the NetXInvestor webpage to finish the registration process.

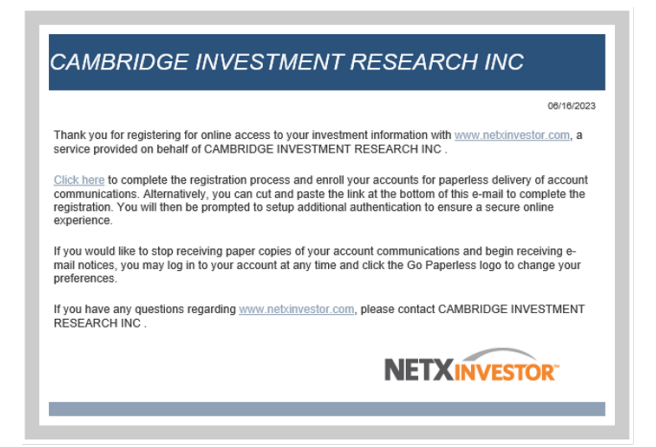

9. Select Login > enter the Financial Organization # 5CR > enter User ID and Password > select Login

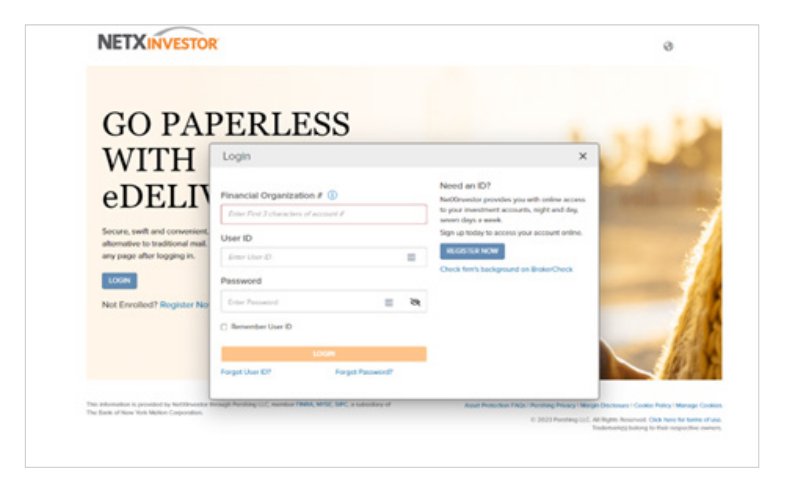

10. Enter and re-enter an email address to receive security alert notifications, then select Save.

|                                                                                                    | 0              |
|----------------------------------------------------------------------------------------------------|----------------|
| Stronger Authentication                                                                                                    |                |
| For your security, we require you to select an email address where we can send you socially and<br>NOTE 'You must set up an email address<br>Send security alert notifications to the tolowing address. | notifications. |
| Contra Paris Lating                                                                                                    |                |
| Contra Inderes                                                                                                    |                |
|                                                                                                    |                |
| Cancer  Cancer  Cancer  medies is growthat by het/downlay through heaping LLC, menter (TBAS, MYR, SPC, a substate) of                                                                                   |                |

11. A confirmation email, like the below, will be received to confirm this update.

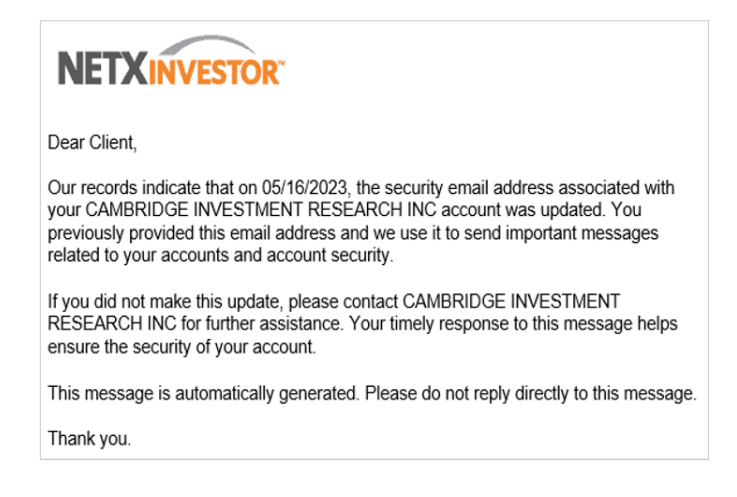

12. Select **Contact Method** to setup a One-Time Passcode. This will be used as a 2-Factor Authentication for NetXInvestor login.

| NETXINVESTOR                                                                                                    |                                                                                       |
|----------------------------------------------------------------------------------------------------|---------------------------------------------------------------------------------------|
| One-Time Passcode Setup                                                                                                    | 0                                                                                     |
| The one-line paracode is a lemporary code we wind to your selected device to confirm your identity                                             | Tel su rom                                                                            |
| NOTE You must set up and verify at wast one contact muthod.                                                                                    |                                                                                       |
| CONTACT MARTINE 0                                                                                                    |                                                                                       |
| Seed Collad Method-                                                                                                    |                                                                                       |
| Tant 1929 in 1929) in 1942 in cancel i Tant HEUF in 1939) in 1942) for help or call your Representation (1                                     | knope & date take may apply 1965 Term & Candition                                     |
|                                                                                                    |                                                                                       |
| Monador Is proteini in NeDonache Trangé Persing Lie, mente P <b>NA</b> , M <sup>1</sup> Z, SPC, 4 schollwy el<br>Tan al Tan-Tan Mala, Cassaine | Asant Protocher FADs Pending Privary (Wargin Declasure) Cankle Policy (Wanage Cookies |

13. Choose from SMS/Text, Email, or Voice Call to receive a One-Time Passcode. Complete all fields and select **Verify**. Note: Device Nickname is a required field.

SMS/Text:

| <b>One-Time Pa</b>        | sscode Setu                  | ID                           |                                        |                               |                 |  |
|---------------------------|------------------------------|------------------------------|----------------------------------------|-------------------------------|-----------------|--|
| ene miera                 | boot out                     | *P                           |                                        |                               |                 |  |
| The one-time passcode is  | a temporary code we se       | end to your selected devic   | e to confirm your identity. Tet me m   | one                           |                 |  |
| NOTE: You must set up an  | id verify at least one con   | stact method.                |                                        |                               |                 |  |
| Contact Mothod 0          | Phone Number 0               | •                            | Device Nickname 0                      |                               |                 |  |
| SM5/Text                  | • 📓 +1 Unit •                | Enter Phone Num              | Enter Nickname                         | Verty                         | Dente           |  |
|                           |                              |                              |                                        |                               |                 |  |
|                           |                              |                              |                                        |                               |                 |  |
|                           | The second Part of the       | o 75780 or 59422 for help or | call your Representative   Message & o | data rates may apply: SMS Ter | ms & Conditions |  |
| Text STOP to 75780 or 594 | 22 to cancel i lest PELP II. |                              |                                        |                               |                 |  |
| Text STOP to 75780 or 594 | 22 to cancer i lest PELP's   |                              |                                        |                               |                 |  |
| Text STOP to 75780 or 594 | 22 to cancer Lest PED* 8     |                              |                                        |                               |                 |  |

Email:

| One-Time Pas                 | sscode Setup                                                               |                                                                                     |                                                                                              |                                                      |
|------------------------------|----------------------------------------------------------------------------|-------------------------------------------------------------------------------------|----------------------------------------------------------------------------------------------|------------------------------------------------------|
| The one-time passcode is     | a temporary code we send to you                                            | ur selected device to confirm your identi                                           | y. Tell me mote                                                                              |                                                      |
| NOTE: You must set up and    | s verify at least one contact meth                                         | 00.                                                                                 |                                                                                              |                                                      |
| Email •                      | Email Address                                                              | Device Neckhame                                                                     | Verity Denete                                                                                |                                                      |
|                              |                                                                            |                                                                                     |                                                                                              |                                                      |
| Text STOP to 75780 or 5942   | 2 to cancel I Text HELP to 75780 or                                        | 59422 for help or call your Representative                                          | Message & data rates may apply: SMS Terms & Cond                                             | Bons                                                 |
| Test \$70P to 75780 or \$942 | 2 to cancel   Test HELP to 75780 or                                        | 59422 for help or call your Representative                                          | Message & data rates may apply: SMS Terms & Cond                                             | tons                                                 |
| Text STOP to 75780 or 5942   | 2 to cancel I Test HELP to 75780 or<br>needlar through Penning LLC, member | 59422 for help or call your Representative<br>re FINIA, NYSE, SIPC, a subsidiary of | Message & data rates may apply: SMS Terms & Cond<br>Asset Protection FAGs   Penaling Privacy | Bons<br>Margin Disclosure I Cookie Policy i Manage C |

## Voice Call:

| One-Time Pas               | scode Setup                                 |                                              |                |  |
|----------------------------|---------------------------------------------|----------------------------------------------|----------------|--|
| The one-lime paracode is a | iverparary code we weld to your weikcled de | whom to comfirm your identify. Teel the more | 6              |  |
| NOTE You must set up and o | writy at least one contact method.          |                                              |                |  |
| Contact Mathee             | Phone Number 0                              | Device Nickname 0                            |                |  |
| V009 *                     | E +EURL + Drive Prone Nove                  | Ditter NOUVON                                | Vority Oxfords |  |
|                            |                                             |                                              |                |  |

14. Enter the One-Time Passcode and select Verify.

| Pt | OTP Verification                                                                  | × 15.                                                                                                    |
|----|-----------------------------------------------------------------------------------|----------------------------------------------------------------------------------------------------|
| 1  | We sent you a One Time Passcode (OTP)<br>to verify the phone number you provided. | NOTE:<br>You should receive a code within                                                                                    |
|    | The code was sent to +1712                                                        | seconds.<br>The code expires in 30 minutes.                                                                                  |
| B  | Enter One Time Passcode.                                                          | If you replied STOP to any of your<br>previous messages, you will not receive<br>the code.<br>For help, Call your help Desk. |
|    | VERIFY CANCEL                                                                     | Didn't Receive a Code? Please<br>make sure:                                                                                  |
| l  |                                                                                   | The code is being sent to the correct phone number.                                                                          |
|    |                                                                                   | Your mobile provider or SPAM filters do<br>not block third party messaging.                                                  |
| l  |                                                                                   | If you are unsure, contact your provider.                                                                                    |
|    |                                                                                   | Select New Code                                                                                                    |

15. Optionally, check **Remember My Device** and select **Save**. Checking Remember My Device will eliminate the requirement to get a One-Time Passcode upon login for 120 days on that specific device.

| One-Time P                                                                                                    | Passcode Setup                                                                                                    |                                                                       |                                         |                  |
|----------------------------------------------------------------------------------------------------|----------------------------------------------------------------------------------------------------|-----------------------------------------------------------------------|-----------------------------------------|------------------|
| The one-time passcole<br>NOTE: You must set up                                                                | e is a temperary code we send to your sole<br>and welfy al issuit one contact excited.                                 | Chard-device to continn your identify. Tell the                       | nyu                                     |                  |
| Contact Method                                                                                                | Phone-Number                                                                                                    | Device Nickname                                                       |                                         |                  |
| Shits but                                                                                                    | •                                                                                                    | * (24)                                                                | S veriled C basis                       |                  |
| · ADE ANOTHE MARK                                                                                             |                                                                                                    |                                                                       |                                         |                  |
| Remember My De                                                                                                | Ne                                                                                                    |                                                                       |                                         |                  |
| Would you like to accer<br>You can choose to new                                                              | ts Cartorloge Investment Research, Inc. In<br>writeer Tels dovrice.                                                    | m this device in the fature without the news                          | for estuding One-Time Passcodul?        |                  |
|                                                                                                    |                                                                                                    |                                                                       |                                         |                  |
| Permanitiver My Door                                                                                          | Ke .                                                                                                    |                                                                       |                                         |                  |
| Remarker My Dan     MOTE Your device will                                                                     | ice<br>De netwitbered for 120 days                                                                                     |                                                                       |                                         |                  |
| Retrander My Don     MOTE: Your device will                                                                   | toe<br>De nativantbered for 120 days                                                                                   |                                                                       |                                         |                  |
| Retruinter My Daw NOTE: Your device will                                                                      | nce<br>be nationablemed for 120 days                                                                                   |                                                                       |                                         |                  |
| Demonster My Dee<br>NOTE Your device will<br>Save Cancel                                                      | nce<br>De networkbend for 120 days<br>9412 to cancel : Not MCP to 75700 ar 59422                                       | te hijs er af yne fisjensenske Manage                                 | Lászalas neg gylę 155 Terra L Candilone |                  |
| Entrancise' My Death                                                                                          | ter<br>Jernshenbered for 120 days<br>9422 ter second i Net 142,0 ter 75,900 er 19422                                   | ter help er cell ynar Representation Microsop                         | t data waa ayay 100 Tarra 1 Canataya    |                  |
| Pensantian My Dear NOTE: You device will NOTE: You device will Note: 5100*ac 2000     Text 5100*ac 2000 ac 51 | to<br>be network for 120 days<br>962 to cancel fixed PCP to 75700 or 54422<br>sciences to tagg income (UC, notes TMAN) | ter help er od ynar Representative Misseape<br>News, ywr. y sammen yr | Lawatering aggs (10) Toma & Constants   | Printy Manage Co |

16. If Remember My Device is selected, an email like below will be sent:

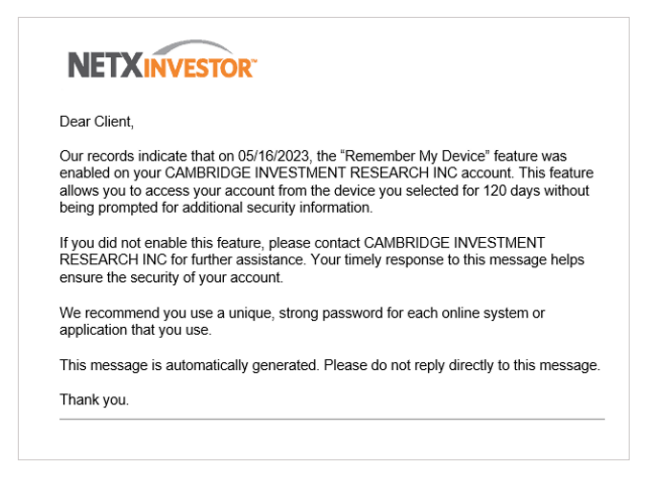

17. The following message indicates the information provided will be used in the future to access accounts online. Select **Ok**.

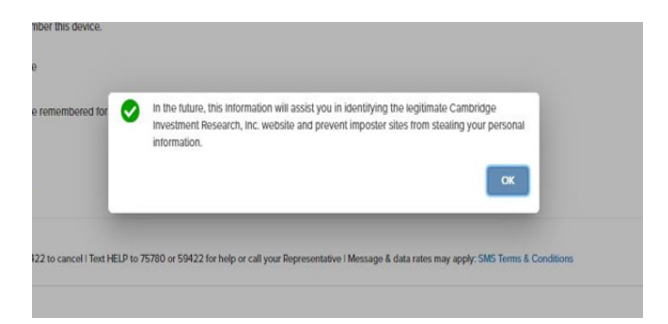

18. If there are additional eligible accounts open at the time of registration, the following screen will display to link these accounts. Check applicable boxes and select **Submit**.

| Accour                                                                                                  | nt Linking                                           |                                                                     |                                                                                                    |  |  |
|----------------------------------------------------------------------------------------------------|------------------------------------------------------|---------------------------------------------------------------------|----------------------------------------------------------------------------------------------------|--|--|
| We have                                                                                                 | detected that you have access to the folic           | weng accounts. You can link any or all of these accounts to this up | ser #3.                                                                                                    |  |  |
|                                                                                                    | ACCOUNT                                              | MALING ADDRESS                                                      |                                                                                                    |  |  |
|                                                                                                    |                                                      | SAMANDIA.                                                           |                                                                                                    |  |  |
|                                                                                                    |                                                      |                                                                     |                                                                                                    |  |  |
|                                                                                                    | 148                                                  | FAIRFIELD IA 52556-3858                                             |                                                                                                    |  |  |
|                                                                                                    |                                                      |                                                                     |                                                                                                    |  |  |
|                                                                                                    |                                                      | SAMANTUA                                                            |                                                                                                    |  |  |
|                                                                                                    |                                                      |                                                                     |                                                                                                    |  |  |
|                                                                                                    | 1-8                                                  |                                                                     |                                                                                                    |  |  |
|                                                                                                    |                                                      | FABLE BLU M SUDDE JEDE                                              |                                                                                                    |  |  |
|                                                                                                    |                                                      |                                                                     |                                                                                                    |  |  |
|                                                                                                    |                                                      |                                                                     | Submit                                                                                                    |  |  |
|                                                                                                    |                                                      |                                                                     |                                                                                                    |  |  |
| This information is provided by Cambridge Investment Research, Inc. through Purshing LLC, member FINDA, |                                                      |                                                                     | Asset Protection F4Qs (Penshing Privacy   Margin Disclosure   Cookie Policy                                             |  |  |
| NT54, 544                                                                                               | c, a subradiary of the literal of Now York Molices C | orporation.                                                         | © 2023 Penhing LLC. All Rights Reserved. Click here for terms of use.<br>Trademarkes belong to their respective owners. |  |  |
|                                                                                                    |                                                      |                                                                     |                                                                                                    |  |  |

19. To link new account(s) opened after registering select **Communications** > Settings.

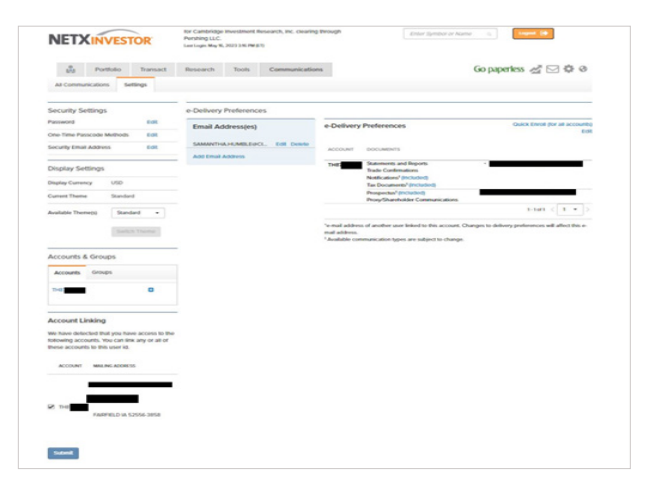

20. In the lower left-hand corner under **Account Linking** check applicable boxes and select **Submit** to gain access to the account(s).

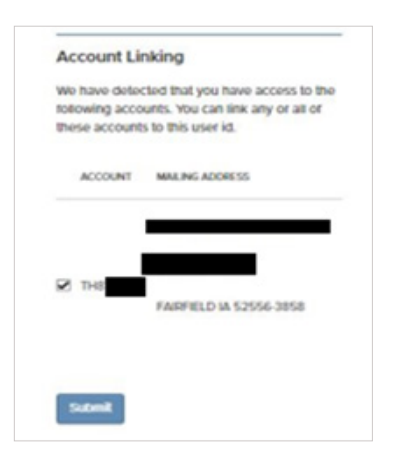

21. After going through any additional security measures, the following screen will enable **Electronic Delivery.** Complete the required fields and select **Accept**.

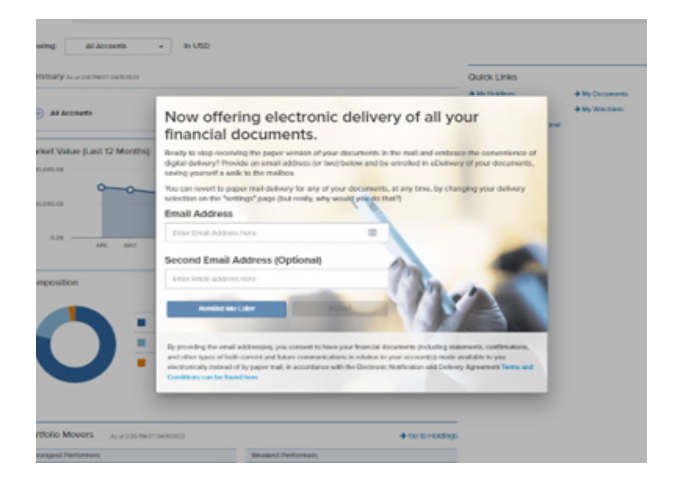

22. If the previous screen is missed or Remind Me Later was selected, electronic delivery can be setup by selecting **Go Paperless** in the upper right-hand corner of the screen.

| NET)                                          | INVES          | TOR         | for Cambridge investment Research, Inc. clearing through<br>Pendeng LLC.<br>Least Lage: Apr 8, 2003 2:05.746.815 |         |                |              | Enlor Symbol or Name 🗠 | loged (B                                                   |                                                       |               |
|-----------------------------------------------|----------------|-------------|----------------------------------------------------------------------------------------------------|---------|----------------|--------------|------------------------|------------------------------------------------------------|-------------------------------------------------------|---------------|
| ŵ                                             | Portfolio      | Transact    | Research                                                                                                    | Tools   | Communic       | ations       |                        |                                                            | Go pa                                                 | parless 🕻 🖂 🗘 |
| Overview                                      | Batances       | Hotdings    | Valuation Over Tim                                                                                               | e Unico | Reed Gain-Loss | Realized     | ainLoss                | History                                                    | Projected Cash Row                                    |               |
| Viewing                                       | Al Account     | s •         | In USD                                                                                                    |         |                |              |                        |                                                            |                                                       |               |
| Summary                                       |                | 0000        |                                                                                                    |         |                |              |                        |                                                            | Quick Links                                           |               |
| (c) All Accounts 158,993.12 +8.923.02 (5.95%) |                |             |                                                                                                    |         | awa<br>5%)     |              |                        | Hy Holdings     Hy Enlances     Hy Investment Professional | <ul> <li>My Documents</li> <li>My Waschiem</li> </ul> |               |
| Market Val                                    | lue (Last 12 M | konths) and | Le rei l'entre la reine de la compositio                                                                         |         |                | <b>\$</b> 00 | to Volunt              | ion-Over Time                                              |                                                       |               |
|                                               | -              | 00          | 00                                                                                                    | 00      | -0-            | ~~           | -0-                    | -0                                                         |                                                       |               |
| 104,000.00                                    |                |             |                                                                                                    |         |                |              |                        |                                                            |                                                       |               |

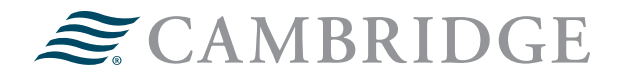

1776 Pleasant Plain Road | Fairfield, Iowa 52556 | 800-777-6080

Operations

Securities offered through Cambridge Investment Research, Inc., a broker-dealer, member FINRA/SIPC, and investment advisory services offered through Cambridge Investment Research Advisors, Inc., a Registered Investment Adviser. Both are wholly-owned subsidiaries of Cambridge Investment Group, Inc. V.CIR.0623-2321